# عضو لاجم يف ةلوصفملا 2 ةقبطلا نيوكت رادملا Intersight

## تايوتحملا

الباح العالية. الباح العالية. البباح اللباح العالية. الباح العالية. الباح العالية. البا

## ەمدقملا

تاطابترالا قفدت يف 2 ةقبطلا نم لصف تاكبش رشن ةيفيك دنتسملا اذه حضوي عضو يف دجاوتلا ءانثأ ةيجيسنلا

## ةيساسألا تابلطتملا

#### تابلطتملا

:ةيلاتا عيضاوملاب ةفرعم كيدل نوكت نأب Cisco يصوت

- ا.ةككفملا 2 ةقبطلا تاكبشل يساسألا مەفلا
- الtersight Managed. عضو يف UCS لاجم نيوكت ةيفيكل يساسألا مەفلا

#### ةمدختسملا تانوكملا

- رادملا Intersight عضو
- 6454 ةيجيسنلا تاطابترالا
- 4.2.1g تباثلا جمانربلا •

ةصاخ ةيلمعم ةئيب يف ةدوجوملا ةزهجألاا نم دنتسملا اذه يف ةدراولا تامولعملا ءاشنا مت. تناك اذا .(يضارتفا) حوسمم نيوكتب دنتسملا اذه يف ةمدختسُملا ةزهجألا عيمج تأدب رمأ يأل لمتحملا ريثأتلل كمهف نم دكأتف ،ليغشتلا ديق كتكبش.

## نيوكتلا

VLANs لك نمضتي نأ ةسايس VLAN تقلخ .1 ةوطخلا

اكبشو PROD ىمست يتلاو انجاتنإب ةصاخلا VLAN تاكبش كلذ لمشي :ةظحالم PROD تاكبش كلذ لمشي :قظحالم يف ةدوجوم نوكت نأ بجي يتلاو DMZ ىمست يتلا حالسلا ةعوزنملا ةقطنملا يف VLAN .ةىئيبلا

القتنا حاشن الماي الماي الماي الماي الماي الماي الماي الماي الماي الماي الماي الماي الماي الماي الماي الماي ال

| Select Policy Type                                              |                                                                                                    |                                                                                                    |  |  |  |  |
|-----------------------------------------------------------------|----------------------------------------------------------------------------------------------------|----------------------------------------------------------------------------------------------------|--|--|--|--|
| Filters                                                         | Q Search                                                                                                    |                                                                                                    |  |  |  |  |
| PLATFORM TYPE<br>All<br>UCS Server<br>UCS Domain<br>UCS Chassis | <ul> <li>Ethernet Network Control</li> <li>Ethernet Network Group</li> <li>Flow Control</li> <li>Link Aggregation</li> <li>Link Control</li> </ul> | <ul> <li>Port</li> <li>SNMP</li> <li>Switch Control</li> <li>Syslog</li> <li>System QoS</li> </ul> |  |  |  |  |
| HyperFlex Cluster     Kubernetes Cluster                        | Multicast  Network Connectivity  NTP                                                                                                    | <ul> <li>VLAN</li> <li>VSAN</li> </ul>                                                             |  |  |  |  |

.يلاتلا قوف رقناو مسا ءاشنإب مق

|                           | Step 1<br>General<br>Add a name, descript | ion and tag for the policy. |                 |
|---------------------------|-------------------------------------------|-----------------------------|-----------------|
| Organization <sup>3</sup> | ÷                                         |                             |                 |
| default                   |                                           | <u> </u>                    | ,<br>_          |
|                           |                                           |                             |                 |
| Name *                    |                                           |                             |                 |
| IMM-Domai                 | n-vlans                                   |                             | _               |
|                           |                                           |                             |                 |
|                           |                                           |                             |                 |
| Set Tags                  |                                           |                             | _               |
|                           |                                           |                             |                 |
| Description               |                                           |                             |                 |
|                           |                                           |                             | <u>//</u><br>/4 |
|                           |                                           |                             |                 |
|                           |                                           |                             |                 |
|                           |                                           |                             |                 |

.VLANs فيضي ةقطقط

يئاقلت كرتي نأ نمضي ةكبش PROD/DMZ ل VLAN ىدم وأ VLAN لا تنأ فيضي امدنع نآلا عيطتسي VLANs اذه نأ نمضي اذه .multicast قسايس فيضيو ققحم ريغ تالصو ىلع حمسي دعب اميف ةانق ءانيم وأ ءانيم صاخ ىلإ تنيعو ةككفم تنك.

| Ę                                                 | Add VLANS<br>Add VLANs to the policy |  |
|---------------------------------------------------|--------------------------------------|--|
| VLANs should have one Multicast policy associated | ted to it                            |  |
|                                                   |                                      |  |
| Configuration                                     |                                      |  |
| Name / Prefix *<br>PROD                           | VLAN IDs *<br>© 101-999              |  |
|                                                   |                                      |  |
| Auto Allow On Uplinks 💿                           |                                      |  |
| Multicast *                                       |                                      |  |
| Selected Policy IMM-Multicast 💿   ×               |                                      |  |

|                                                           | Add VLAN | IS<br>the policy   |  |
|-----------------------------------------------------------|----------|--------------------|--|
| ▲ VLANs should have one Multicast policy associated to it |          |                    |  |
| Configuration                                             |          |                    |  |
| Name / Prefix *<br>DMZ                                    |          | VLAN IDs*<br>20-30 |  |
| ● Auto Allow On Uplinks ⊙<br>Multicast *                  |          |                    |  |

.قرلخي ةقطقطو ةسايس VLAN لا ىل VLANs لا فيضي نأ فيضي يهتني نإ ام تقطقط

تنرثيإ تاكبش ةعومجم جەن ءاشنإ .2 ةوطخلا

ةددحملا تالصولل VLAN تاكبش نم ةعومجم صيصختل جەنلا اذە مادختسإ متي.

.تنرثيإ تاكبش ةعومجم < ةسايس ءاشنإ < تاسايسلا ىلإ لقتنا

جاتنإلا ةلصول VLAN تاكبش نم ىلوألا ةعومجملا.

|                                                                                                    | Select Policy Typ                                                                                                    | e                                                                                                    |
|----------------------------------------------------------------------------------------------------|----------------------------------------------------------------------------------------------------|----------------------------------------------------------------------------------------------------|
| Filters                                                                                                    | Q Search                                                                                                    |                                                                                                    |
| PLATFORM TYPE<br>All<br>UCS Server<br>UCS Domain<br>UCS Chassis<br>HyperFlex Cluster<br>Kubernetes Cluster | <ul> <li>Ethernet Network Control</li> <li>Ethernet Network Group</li> <li>Flow Control</li> <li>Link Aggregation</li> <li>Link Control</li> <li>Multicast</li> <li>Network Connectivity</li> <li>NTP</li> </ul> | <ul> <li>Port</li> <li>SNMP</li> <li>Switch Control</li> <li>Syslog</li> <li>System QoS</li> <li>VLAN</li> <li>VSAN</li> </ul> |

.يلاتلا قوف رقناو مسا ءاشنإب مق

|                          | Step 1<br><b>General</b><br>Add a name, desc  | ription and tag for the po | blicy.  |          |
|--------------------------|-----------------------------------------------|----------------------------|---------|----------|
| Organization *           |                                               |                            |         |          |
| default                  |                                               |                            | ~       |          |
|                          |                                               |                            |         |          |
| Name *                   |                                               |                            |         |          |
| Prod-vlans               |                                               |                            |         |          |
|                          |                                               |                            |         |          |
|                          |                                               |                            |         |          |
| Set Tags                 |                                               |                            |         |          |
|                          |                                               |                            |         |          |
|                          |                                               |                            |         |          |
| Description              |                                               |                            |         |          |
|                          |                                               |                            | <= 1024 |          |
|                          |                                               |                            |         |          |
|                          |                                               |                            |         |          |
|                          | Step 2<br>Policy Detail<br>Add policy details | s                          |         |          |
| VLAN Settings            |                                               |                            |         |          |
| Allowed VLANs<br>101-999 | ۸<br>© 1                                      | lative VLAN                |         | 0 0      |
|                          |                                               |                            |         | 1 - 4093 |
|                          |                                               |                            |         |          |

.DMZ ةلصول يه ةيناثلا ةعومجملا

|         |                | Step 1<br><b>General</b><br>Add a name, de | escriptio                            | n and tag for th | e policy.  |                        |  |
|---------|----------------|--------------------------------------------|--------------------------------------|------------------|------------|------------------------|--|
|         | Organization * |                                            |                                      |                  |            |                        |  |
|         | default        |                                            |                                      |                  | ~          |                        |  |
|         |                |                                            |                                      |                  |            |                        |  |
|         | Name *         |                                            |                                      |                  |            |                        |  |
|         | DMZ-vlans      |                                            |                                      |                  |            |                        |  |
|         |                |                                            |                                      |                  |            |                        |  |
|         | Set Tags       |                                            |                                      |                  |            |                        |  |
|         |                |                                            |                                      |                  |            |                        |  |
|         | Description    |                                            |                                      |                  | <i>l</i> . |                        |  |
|         |                |                                            |                                      |                  | <= 1024    |                        |  |
|         | Ę              | Step 2<br>Policy<br>Add polic              | v <b>Details</b><br>cy details       |                  |            |                        |  |
| VLAN S  | ettings        |                                            |                                      |                  |            |                        |  |
| Allowed | VLANS          |                                            | Nativ<br><u> </u> <u> 1</u> <u> </u> | e VLAN           |            | <u>)</u> ©<br>1 - 4093 |  |
|         |                |                                            |                                      |                  |            |                        |  |

ةكبشلا ةەجاو تاقاطبل ديدج تنرثيإ ةكبش ةعومجم جەن ءاشنإ .3 ةوطخلا (NICs) (يرايتخإ) قيرەاظلا

اەئاشنإب تمق يتلا تنرثيإلا تاكبش ةعومجم جەن نأل ارظن ةيرايتخإ ةوطخلا ەذە ربتعتT ىلع (NICs) ةكبشلا ةەجاو تاقاطبل اەصيصختل اەمادختسإ ةداعإ نكمي امك .2 ةوطخلا يف .ةمدخ فيرعت فلم

VLAN تاكبش عيمجب حامسلا اضيأ متيسف ،تاسايسلا مادختسا ةداعاٍ مت اذاٍ :ةظحالم 📎

ان ألضفملا نوكي نإ .(NIC) ةكبشلا ةهجاو ةقاطب ىلع ةلصولا ىلع اهب حومسملا الله في ألصفمل الحوم سملا الله في أولي لصفنم ةسايس قلخي نأ جاتحت تنأ كلذ دعب VLANs ةيعرف ةعومجم طقف حمسي VLANs لي لضفم VLANs حمسيو

.تنرثيإ تاكبش ةعومجم < ةسايس ءاشنإ < تاسايسلا ىلإ لقتنا

.يلاتلا قوف رقناو مسا ءاشنإب مق

|                                | Step 1<br><b>General</b><br>Add a name, description and tag for the | policy.                |
|--------------------------------|---------------------------------------------------------------------|------------------------|
| Organization *                 |                                                                     |                        |
| default                        |                                                                     | <u> </u>               |
| Name *                         |                                                                     |                        |
| MGMT-VNIC-167                  |                                                                     |                        |
|                                |                                                                     |                        |
| Set Tags                       |                                                                     |                        |
|                                |                                                                     |                        |
| Description                    |                                                                     | <u>//</u>              |
|                                |                                                                     | <= 1024                |
|                                |                                                                     |                        |
| Ę                              | Step 2<br>Policy Details<br>Add policy details                      |                        |
| VLAN Settings<br>Allowed VLANs | Native VLAN                                                         |                        |
| 167                            | <u>    0    1                            </u>                       | <u>)</u> ©<br>1 - 4093 |

.DMZ VLAN رخآل ةعومجم ةكبش تينرثإ رخآ تقلخ

|                  |                | Step 1<br><b>General</b><br>Add a name, d | escription and tag fo   | or the policy. |          |  |
|------------------|----------------|-------------------------------------------|-------------------------|----------------|----------|--|
|                  | Organization * |                                           |                         |                |          |  |
|                  | default        |                                           |                         | ~              |          |  |
|                  |                |                                           |                         |                |          |  |
|                  | Name *         |                                           |                         |                |          |  |
|                  | DMZ-VNIC-20    |                                           |                         |                |          |  |
|                  |                |                                           |                         |                |          |  |
|                  | Set Tags       |                                           |                         |                |          |  |
|                  |                |                                           |                         |                |          |  |
|                  |                |                                           |                         |                |          |  |
|                  | Description    |                                           |                         | <u></u>        |          |  |
|                  |                |                                           |                         | <= 1024        |          |  |
|                  |                |                                           |                         |                |          |  |
|                  |                |                                           |                         |                |          |  |
|                  |                | Step 2<br>Policy Det<br>Add policy deta   | ails<br><sup>iils</sup> |                |          |  |
| VLAN Settings    |                |                                           |                         |                |          |  |
| Allowed VLANs 20 |                |                                           | Native VLAN<br>1        |                | 0        |  |
|                  |                |                                           |                         |                | 1 - 4093 |  |

### ەليدعت وأ ذفنملا جەن ءاشنإ .4 ةوطخلا

ةعومجم ىلإ ەنييعتب مق مث ،لعفلاب دوجوملا جەنلا ليدعت وأ ذفنم جەن ءاشنإب مق ةبسانملا تالصولا ىلاو تنرثيإلا تاكبش.

.يلاتلا < مسا ءاشنإ<ذفنم ديدحت<ةسايس ءاشنإ < تاسايس بيوبتلا ةمالع ىلإ لقتنا

لكشي ةقطقطو port-channel وأ ءانيملا تيقتنا.

| E Progress                  |            | Port Roles Port Channels                           |                                                                        |              |  |  |  |  |  |
|-----------------------------|------------|----------------------------------------------------|------------------------------------------------------------------------|--------------|--|--|--|--|--|
| 1 General<br>2 Unified Port |            | Configure Selected Ports Port 15   Clear Selection |                                                                        |              |  |  |  |  |  |
| Port Roles                  |            |                                                    |                                                                        |              |  |  |  |  |  |
|                             |            |                                                    | • Ethernet ligilitik • Ethernet ligilitik Furt Channel Member • Server | Unconfigured |  |  |  |  |  |
|                             |            |                                                    |                                                                        |              |  |  |  |  |  |
|                             |            |                                                    |                                                                        |              |  |  |  |  |  |
|                             |            |                                                    | Ethernet                                                               | Unconfigured |  |  |  |  |  |
|                             |            |                                                    | Ethernet                                                               | Unconfigured |  |  |  |  |  |
|                             |            |                                                    | Ethernet                                                               | Unconfigured |  |  |  |  |  |
|                             |            |                                                    |                                                                        | Unconfigured |  |  |  |  |  |
|                             |            |                                                    | Ethemet                                                                | Unconfigured |  |  |  |  |  |
|                             |            |                                                    | Ethemet                                                                | Unconfigured |  |  |  |  |  |
|                             |            |                                                    |                                                                        | Unconfigured |  |  |  |  |  |
|                             |            |                                                    | Ethernet                                                               | Unconfigured |  |  |  |  |  |
|                             |            |                                                    |                                                                        | Unconfigured |  |  |  |  |  |
|                             |            |                                                    | Ethernet                                                               | Unconfigured |  |  |  |  |  |
|                             |            |                                                    | Ethemet                                                                | Unconfigured |  |  |  |  |  |
|                             |            |                                                    |                                                                        | Unconfigured |  |  |  |  |  |
|                             | Port Rules |                                                    |                                                                        | Unconfigured |  |  |  |  |  |
|                             |            |                                                    | Ethemet                                                                | Unconfigured |  |  |  |  |  |
| ,                           |            |                                                    |                                                                        |              |  |  |  |  |  |

#### .2 ةوطخلا يف اهؤاشنإ مت يتلا تنرثيإلا تاكبش ةعومجم نييعتب مق

|                          |          | Cc<br>C<br>C<br>C<br>C<br>C<br>C | onfigure Port |          |  |
|--------------------------|----------|----------------------------------|---------------|----------|--|
| Configuration            |          |                                  |               |          |  |
| Selected Port Port 15    |          |                                  |               |          |  |
| Role                     |          |                                  |               |          |  |
| Ethernet Uplink          |          |                                  |               |          |  |
| Admin Speed Auto         | <u> </u> | FEC<br>Auto                      |               | <u> </u> |  |
| Ethernet Network Group ① |          |                                  |               |          |  |
| Selected Policy DMZ-vlar | ns ⊚∣×   |                                  |               |          |  |
| Flow Control             |          |                                  |               |          |  |
|                          |          |                                  |               |          |  |
| Select Policy            |          |                                  |               |          |  |
| Select Policy            |          |                                  |               |          |  |

ىرخألا ةلصولل ةيلمعلا سفن ررك.

| ∈ Progress                                                                                                    |   |                       | Configure port role<br>through a unified p | is to define the traffic type carried<br>sort connection. |  |  |  |  |
|----------------------------------------------------------------------------------------------------|---|-----------------------|--------------------------------------------|-----------------------------------------------------------|--|--|--|--|
| Conversal Conversal Conver |   | Put Rives Put Churves |                                            |                                                           |  |  |  |  |
|                                                                                                    |   |                       |                                            |                                                           |  |  |  |  |
|                                                                                                    |   |                       |                                            |                                                           |  |  |  |  |
|                                                                                                    |   |                       |                                            |                                                           |  |  |  |  |
|                                                                                                    |   |                       | Ethemet                                    | Unconfigured                                              |  |  |  |  |
|                                                                                                    |   |                       | Ethemet                                    | Unconfigured                                              |  |  |  |  |
|                                                                                                    |   |                       | Ethernet                                   | Unconfigured                                              |  |  |  |  |
|                                                                                                    |   |                       | Ethernet                                   | Unconfigured                                              |  |  |  |  |
|                                                                                                    |   |                       | Ethernet                                   | Unconfigured                                              |  |  |  |  |
|                                                                                                    |   |                       | Ethernet                                   | Unconfigured                                              |  |  |  |  |
|                                                                                                    |   |                       | Ethernet                                   | Unconfigured                                              |  |  |  |  |
|                                                                                                    |   |                       | Ethernet                                   | Unconfigured                                              |  |  |  |  |
|                                                                                                    |   |                       | Ethernet                                   | Unconfigured                                              |  |  |  |  |
|                                                                                                    |   |                       | Ethernet                                   | Unconfigured                                              |  |  |  |  |
|                                                                                                    |   |                       | Ethemet                                    | Unconfigured                                              |  |  |  |  |
|                                                                                                    |   |                       |                                            | Unconfigured                                              |  |  |  |  |
|                                                                                                    |   |                       | Ethemet                                    | Unconfigured                                              |  |  |  |  |
|                                                                                                    |   |                       | Ethemet                                    | Unconfigured                                              |  |  |  |  |
|                                                                                                    |   |                       | Ethemet                                    | Ethernet Uplink                                           |  |  |  |  |
|                                                                                                    | 2 | Port 16               | Ethemet                                    | Ethernet Uplink                                           |  |  |  |  |

| Configuration   Selected Port   Port 16   Role   Ethernet Uplink   ✓   Admin Speed   Auto   ✓ ○   Auto   ✓ ○   Ethernet Network Group ○   ④ Selected Policy   Prod-vlans   ✓ ●                                                                                                    |                                                                        | { <b>``</b> | Co<br>Co | onfigure Port |          |  |  |
|----------------------------------------------------------------------------------------------------|------------------------------------------------------------------------|-------------|----------|---------------|----------|--|--|
| Selected Port Port 16   Role                                                                                                    | Configuration                                                          |             |          |               |          |  |  |
| Role   Ethernet Uplink     Admin Speed   Auto   Yoo   Auto     Flore Network Group ©   Selected Policy Prod-vlans   Select Policy 🗐                                                                                                    | Selected Port Port 16                                                  |             |          |               |          |  |  |
| Ethernet Uplink ~   Admin Speed FEC   Auto ~ •   Auto ~ •   Ethernet Network Group ©                                                                                                    | Role                                                                   |             |          |               |          |  |  |
| Admin Speed FEC<br>Auto $\checkmark$<br>Auto $\checkmark$<br>Ethernet Network Group<br>Selected Policy Prod-vlans $\bigcirc$   ×<br>Flow Control<br>Select Policy<br>Link Control<br>Select Policy<br>Select Policy | Ethernet Uplink                                                        |             |          |               |          |  |  |
| Admin Speed FEC   Auto V O   Auto V O   Ethernet Network Group O I Selected Policy Prod-vlans I × Flow Control Select Policy I Link Control Select Policy I                                                                                                    |                                                                        |             |          |               |          |  |  |
| Auto $\checkmark$ $\bigcirc$ Ethernet Network Group $\bigcirc$ Selected Policy Prod-vlans $\bigcirc$   $\times$ Flow Control       Select Policy          Select Policy $\bigcirc$ Link Control       Select Policy          Select Policy $\bigcirc$                                                                                                    | Admin Speed                                                            |             | FEC      |               |          |  |  |
| Ethernet Network Group<br>Selected Policy Prod-vlans<br>Flow Control<br>Select Policy<br>Link Control<br>Select Policy<br>Select Policy<br>Select Polic                           | Auto                                                                   | × 0         | Auto     |               | <u> </u> |  |  |
| Select Policy                                                                                                    | Ethernet Network Group ③<br>Selected Policy Prod-vlans<br>Flow Control | ©   X       |          |               |          |  |  |
| Link Control Select Policy                                                                                                    | Select Policy 🖺                                                        |             |          |               |          |  |  |
|                                                                                                    |                                                                        |             |          |               |          |  |  |

لاجملا فيرعت فلم ىلإ ذفنملا جەنو VLAN ةسايس نييعت .5 ةوطخلا بسانملا لاجملا فيرعت فلم ددحو UCS لاجم تافيصوت< تافيصوت ىلإلقتنا. ذفانملا نيوكت مسق ىلإلقتنا

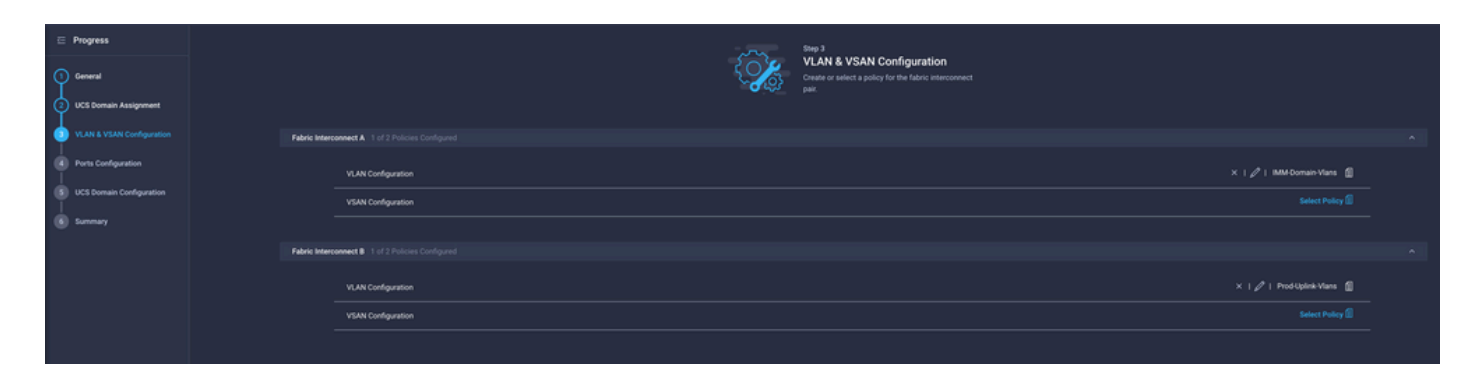

ذفانم ىلإ .4 ةوطخلا يف اەؤاشنإ مت يتلا ذفنملا ةسايس نييعتب مق Fabric Interconnect A و B صخلملا مسق ىلإ لقتناو B و.

| œ Progress                  | Step 4<br>Ports Configuration                                                               |
|-----------------------------|---------------------------------------------------------------------------------------------|
| (1) General                 | Create or select a port policy for the fabric<br>interconnect pair.                         |
| 2 UCS Domain Assignment     |                                                                                             |
| 3 VLAN & VSAN Configuration | Configure ports by creating or selecting a policy.                                          |
| Ports Configuration         | Fabric Interconnect A Configured                                                            |
| 5 UCS Domain Configuration  | Ports Configuration $	imes$   $ ot\!/$   F340-24-21-IMM-1-Ports 👔                           |
| 6 Summary                   | Ports Port Channels                                                                         |
|                             |                                                                                             |
|                             | Ethernet Uplink      Ethernet Uplink      Fort Channel Member      Server      Unconfigured |

رشن قوف رقناو لاجملا فيرعت فلم ىلع قبطملا نيوكتلا عجار.

| ⊆ Progress ① General   |        |                                         | Step 6<br>Summary<br>Review the UC<br>configuration | S domain profile details, resolve<br>vroze and deploy the profile |                    |        |
|------------------------|--------|-----------------------------------------|-----------------------------------------------------|-------------------------------------------------------------------|--------------------|--------|
| 2 UCS Domain Assignme  | ent    |                                         |                                                     |                                                                   |                    |        |
| 3 VLAN & VSAN Configur | ration | General                                 |                                                     |                                                                   |                    |        |
| Ports Configuration    |        | Name                                    | F340-24-21-IMM-1                                    | Status                                                            | © ок               |        |
| 5 UCS Domain Configura | ition  | Organization                            | default                                             |                                                                   |                    |        |
| o Summary              |        | Fabric Interconnect                     | Model                                               | Serial                                                            | Requires Reboot    |        |
|                        |        |                                         | UCS-FI-6454                                         | FD022110230                                                       | No                 |        |
|                        |        |                                         | UCS-FI-6454                                         | FD022110232                                                       | No                 |        |
|                        |        | Ports Configuration VLAN & VSAN Configu | uration UCS Domain Configuration Ei                 | rrors / Warnings                                                  |                    |        |
|                        |        | Fabric Interconnect A                   |                                                     |                                                                   |                    |        |
|                        |        | VLAN Configuration                      |                                                     |                                                                   | IMM-Domain-Vlans 🕼 |        |
|                        |        | Fabric Interconnect B                   |                                                     |                                                                   |                    |        |
|                        |        | VLAN Configuration                      |                                                     |                                                                   | IMM-Domain-Vlans 👔 |        |
|                        |        |                                         |                                                     |                                                                   |                    |        |
|                        |        |                                         |                                                     |                                                                   |                    | Deploy |

لحا ةكبش لـاصتا جەنل تـنرثيإلا ةعومجم جەن نييعت .6 ةوطخلا LAN ةكبش لاصتا جەنل تـنرثيال المعوم حمن مادختسإ كنكمي ديدج جەن ءاشنإ وأ لعفلاب دوجوملا LAN لاصتا جەن مادختسإ كنكمي. LAN. ةكبش لـاصتا ديدحت < ةسايس ءاشنإ < تاسايسلا ىل

| Select Policy Type |                          |                      |  |  |  |  |
|--------------------|--------------------------|----------------------|--|--|--|--|
| Filters            | Q Search                 |                      |  |  |  |  |
| PLATFORM TYPE      | Adapter Configuration    | LAN Connectivity     |  |  |  |  |
|                    | O BIOS                   | ⊖ LDAP               |  |  |  |  |
| UCS Server         | O Boot Order             | Cocal User           |  |  |  |  |
| UCS Domain         | Certificate Management   | Network Connectivity |  |  |  |  |
| UCS Chassis        | O Device Connector       |                      |  |  |  |  |
| HyperFlex Cluster  | C Ethernet Adapter       | Persistent Memory    |  |  |  |  |
| Kubernetes Cluster | C Ethernet Network       | O Power              |  |  |  |  |
|                    | Ethernet Network Control | SAN Connectivity     |  |  |  |  |
|                    | C Ethernet Network Group | ◯ SD Card            |  |  |  |  |

يلاتال قوف رقناو امسا لخدأ.

|                   | <b>General</b><br>Add a name, description and tag f | for the policy. |
|-------------------|-----------------------------------------------------|-----------------|
| Organization *    |                                                     |                 |
| default           |                                                     | ~               |
|                   |                                                     |                 |
| Name *            |                                                     |                 |
| IMM-LCP           |                                                     |                 |
| Target Platform ① | ndalone) 🧿 UCS Server (FI-Attac                     | hed)            |
| Set Tags          |                                                     |                 |
|                   |                                                     |                 |
| Description       |                                                     | <u>/</u>        |

نيمضتب مقو ةبولطملا تادادعإلا مادختساب (NICs) ةكبشلا ةهجاو تاقاطب نيوكتب مق ةعومجملا مادختسا ةداعإ كنكمي ،وأ .3 ةوطخلا يف اهؤاشنإ مت يتلا تنرثيإلا ةكبش ةعومجم 2. ةوطخلا يف اهؤاشنإ مت يتلا

| ⊆ Progress ① General |     |                         | { <b>``</b>           | Step 2<br>Policy De<br>Add policy det | tails<br><sup>ails</sup> |                |               |        |
|----------------------|-----|-------------------------|-----------------------|---------------------------------------|--------------------------|----------------|---------------|--------|
| Policy Details       | •   | Enable Azure Stack H    | ost QoS 💿             |                                       |                          |                |               |        |
|                      | IQN |                         |                       |                                       |                          |                |               |        |
|                      |     |                         |                       |                                       |                          |                |               |        |
|                      |     | None                    | Pool                  | Static                                |                          |                |               |        |
|                      |     | This option ensures the | e IQN name is not ass | ociated with the policy               | 1                        |                |               |        |
|                      | vNI | C Configuration         |                       |                                       |                          |                |               |        |
|                      |     | Manual vNICs Pla        | cement                | Auto vNICs P                          | lacement                 |                |               |        |
|                      |     | For manual placement    | option you need to sp | ecify placement for ea                | ach vNIC. Learn more a   | at Help Center |               |        |
|                      | •   | Add vNIC                |                       |                                       |                          |                | Graphic vNICs | Editor |
|                      |     | 1 / 0                   |                       |                                       |                          |                |               |        |
|                      |     | Na                      | Slot ID               | Switch ID                             | PCI Link                 | PCI Order      | Failover      |        |
|                      |     | vnic0                   | MLOM                  |                                       |                          |                | Disabled      |        |
|                      | (   | vnic3                   | MLOM                  | A                                     | 0                        | 3              | Disabled      |        |

| Selected Pool IMM-MAC-P00L          |                               |
|-------------------------------------|-------------------------------|
| Placement                           |                               |
| Slot ID *                           | PCI Link                      |
| MLOM                                | <u>o</u> <u>0</u> <u>() o</u> |
|                                     |                               |
| Switch ID *                         |                               |
| <u>A</u> ~                          | <u> </u>                      |
|                                     |                               |
| PCI Order                           |                               |
|                                     |                               |
|                                     |                               |
| Consistent Device Naming (CDN)      |                               |
| Source                              |                               |
| vNIC Name ~                         | <u>o</u>                      |
|                                     |                               |
| Failover                            |                               |
|                                     |                               |
|                                     |                               |
| Ethernet Network Group Policy * 0   |                               |
| Selected Policy MGMT-VNIC-167 ③   × |                               |
| Ethernet Network Control Policy * 0 |                               |
| Selected Policy IMM-Netcontrol      |                               |

Ethernet QoS \*

| MAC Address Pool *                     |          |          |   |
|----------------------------------------|----------|----------|---|
| Selected Pool IMM-MAC-POOL ③   ×       |          |          |   |
| Placement                              |          |          |   |
|                                        |          |          |   |
| Slot ID *                              |          | PCI Link |   |
| міом                                   |          | 0        |   |
|                                        |          |          | U |
| Switch ID *                            |          |          |   |
| A                                      | <u> </u> |          |   |
|                                        |          |          |   |
| PCI Order                              | 0 0      |          |   |
| 3                                      |          |          |   |
|                                        |          |          |   |
| Consistent Device Naming (CDN)         |          |          |   |
| Source                                 |          |          |   |
| vNIC Name                              | v 0      |          |   |
|                                        |          |          |   |
| Failover                               |          |          |   |
|                                        |          |          |   |
| Enabled 🛛                              |          |          |   |
| Ethernet Network Group Policy *        |          |          |   |
| Selected Policy DMZ-VNIC-20            |          |          |   |
|                                        |          |          |   |
| Ethernet Network Control Policy * O    |          |          |   |
| 🗐 Selected Policy IMM-Netcontrol 💿   🗙 |          |          |   |

رشنلاو ةمدخلا فيرعت فلمل LAN ةكبش لاصتا جەن نييعتب مق.

## ةحصلا نم ققحتلا

حيحص لكشب نيوكتلا لمع ديكأتل مسقلا اذه مدختسا.

ىلٍ VLAN تاكبش نييعت نم ققحتلا كنكمي ،لاجملا صيصخت فلم رشن متي نأ درجمب ةبسانملا تالصولا

(تالصولا عيمج يف يئاقلتلا حامسلا) يضارتفالا نيوكتلا

#### <#root>

LAB-IMM-B(nx-os)#

show run interface ethernet 1/15

!Command: show running-config interface Ethernet1/15 !Running configuration last done at: Wed Mar 9 20:20:55 2022 !Time: Thu Mar 10 14:28:00 2022 version 9.3(5)I42(1g) Bios:version 05.42 interface Ethernet1/15 description Uplink pinning border switchport mode trunk switchport trunk allowed vlan 1,101-999 no shutdown

LAB-IMM-B(nx-os)#

show run interface ethernet 1/16

!Command: show running-config interface Ethernet1/16 !Running configuration last done at: Wed Mar 9 20:20:55 2022 !Time: Thu Mar 10 14:28:06 2022 version 9.3(5)I42(1g) Bios:version 05.42 interface Ethernet1/16 description Uplink pinning border switchport mode trunk switchport trunk allowed

vlan 1,101-999

no shutdown

تاكبش نييعت دعب VLAN تاكبشو 1/15 ذفنملل (DMZ) لوحملاب ةصاخلا VLAN تاكبش نييعت دعب 1/16: ذفنملل جاتنإلاب

<#root>

LAB-IMM-B(nx-os)#

show run interface ethernet 1/15

!Command: show running-config interface Ethernet1/15 !Running configuration last done at: Thu Mar 10 18:13:38 2022 !Time: Thu Mar 10 18:21:54 2022 version 9.3(5)I42(1g) Bios:version 05.42 interface Ethernet1/15 description Uplink pinning border switchport mode trunk switchport trunk allowed

vlan 1,20-30

no shutdown

LAB-IMM-B(nx-os)#

show run interface ethernet 1/16

!Command: show running-config interface Ethernet1/16 !Running configuration last done at: Thu Mar 10 18:13:38 2022 !Time: Thu Mar 10 18:21:57 2022 version 9.3(5)I42(1g) Bios:version 05.42 interface Ethernet1/16 description Uplink pinning border switchport mode trunk switchport trunk allowed

vlan 1,101-999

no shutdown

## ةلص تاذ تامولعم

- <u>الجملافيرعت تافلم</u>
- ا <u>Intersight يف مداخلا تاسايس</u> •
- <u>يف لاجملا جەن</u>
- <u>ةەجاو فشكتسم مادختساب UCS لاجم ىل عامحال صاو IMM ةكبش ءاطخا فاشكتسا</u> <u>NXOS ليغشتال ماظنو (API) تاقيبطتال ةجمرب</u>
- <u>Cisco Systems</u> <u>تادنتسمل او ينقتل امعدل ا</u>

ةمجرتاا مذه لوح

تمجرت Cisco تايان تايانق تال نم قعومجم مادختساب دنتسمل اذه Cisco تمجرت ملاعل العامي عيمج يف نيم دختسمل لمعد يوتحم ميدقت لقيرشبل و امك ققيقد نوكت نل قيل قمجرت لضفاً نأ قظعالم يجرُي .قصاخل امهتغلب Cisco ياخت .فرتحم مجرتم اممدقي يتل القيفارت عال قمجرت اعم ل احل اوه يل إ أم اد عوجرل اب يصوُتو تامجرت الاذة ققد نع اهتي لوئسم Systems الما يا إ أم الا عنه يل الان الانتيام الال الانتيال الانت الما